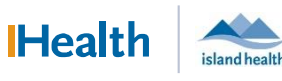

# WCGH Medical Staff Go-Live Update: July 2, 2022

## Tip of the Day: Document Distribution

**Copying Physicians (and Clinics/Agencies) on Your Note:** Please note that primary care providers are automatically copied on all note types other than progress notes. When you are copying other physician follow the steps below:

#### Physician found in search (i.e.: B.C. Physicians)

- 1. In the Sign/Submit Note window, search for the physician name and click Ok to add the physicians name to the Recipients window. Click Sign to finalize distribution.
  - a. **Note:** We are currently reviewing the naming for organizations and clinics to enable easier searching and distribution.

| rable type List Filter. |                                                                                            |                                                                                                    |  |  |
|-------------------------|--------------------------------------------------------------------------------------------|----------------------------------------------------------------------------------------------------|--|--|
| ✓ Position              | ~                                                                                          |                                                                                                    |  |  |
| Title:                  | *Date (mm/dd/yyyy):                                                                        | *Date (mm/dd/yyyy):                                                                                                    |  |  |
| Discharge Summary       | 23-Sep-2021 1220 PDT                                                                       | 1220 PDT                                                                                                    |  |  |
| 🔶 Default Name          | Comment Sign Revie                                                                         | w/C                                                                                                    |  |  |
|                         |                                                                                            |                                                                                                    |  |  |
|                         |                                                                                            |                                                                                                    |  |  |
|                         |                                                                                            |                                                                                                    |  |  |
|                         |                                                                                            |                                                                                                    |  |  |
|                         | Position Title: Discharge Summary retter g     Q Provider Name Recipients     Default Name | Position     Tate:     Tate (mm/dd/yyyy):     Discharge Summary     Z3-Sep-2021      Tate (mm/dd/yyyy):     Z3-Sep-2021      Z3-Sep-2021     Z3-Sep-2021      Z3-Sep-2021     Z3-Sep-2021     Z3-Sep-202     Z3-Sep-202     Z3-Sep- |  |  |

### Physicians not found in search, but from Canada

If the Physician is not found in search but practices in Canada, use "Chart Copies, To" and follow the steps below. While in the Note:

- 1. Add CC Provider details at bottom of Note, Click Sign/Submit
- 2. From the Sign/Submit Note Window:
  - a) Search for **Chart Copies, To**, Click **Ok** to add this to **Recipients** window, Click Sign. Health Information Management will then be notified to send the notes to the cc'd physicians included in the note.

| < 🔹 🕇 Documentation                                                                                                    | 🗇 Full screen 👘 Print 🗞 1 hours 9 minutes                                                                                                    | s ag | – 🗆 X                                                                                |
|----------------------------------------------------------------------------------------------------|----------------------------------------------------------------------------------------------------|------|--------------------------------------------------------------------------------------|
| ♣ Add ~ ',, , , , , , , , , , , , , , , , , ,                                                                                            | U A. ► E = = = 0%<br>turosemide (turosemide 40 mg oral<br>tablet), 40 mg = 1 tab, oral, AM &<br>NOON, Not taking as<br>prescribed: Patient is taking 2<br>tabs BID because she is SOB and<br>ankles are swollen<br>latanoprost-timolol ophthalmic |      | *Date (mm/dd/ypy):     23-Sep-2021    1/220    PDT      Comment    Sign    Review/CC |
| Dr. John Doe, Medicine Hat, Alberta, Happy Heids Clinic, 111.222.3333 Note Details: PhysicianME21, TRAIN, 23-Sep-2021 12:20 PDT, Admissi | (latanoprost-timolol 0.005%-0.5%<br>ophthalmic solution), 2 drop, eyes-<br>both. OHS<br>Ibmit Save Save & Close Cancel                                                                                                    |      | Sign Cancel                                                                          |

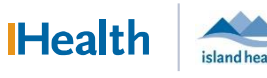

# WCGH Medical Staff Go-Live Update: July 2, 2022

### Tip of the Day: Document Distribution

### Provider Do Not Distribute

Please use the contact (recipient) name of **Provider, Do not distribute** if you do not want to autodistribute the note to the Primary Care Provider. You may still cc other providers to the note through the work flow above.

Please ensure that you have not accidentally clicked the default next to this Provider Do Not Distribute – or none of your notes will be auto-distributed to the Primary Care Provider.

| Conta | cts     |                                     | Recip | pients       |         |      |           |
|-------|---------|-------------------------------------|-------|--------------|---------|------|-----------|
|       | Default | Name                                | 1     | Default Name | Comment | Sign | Review/CC |
|       | ~       | Provider, Do no<br>Unspecified - Ex |       |              |         |      |           |

### **Removing Default Recipients**

When a default recipient has been selected, that physician will receive a copy of every note. This workflow is used for medical students and residents.

To remove a default, click on the blue check mark (it will turn grey). It is very important to ensure that the contact (recipient) of Provider, Do not distribute is not set as a default.

| D Sign/Submit Note                                                                                                    | — <b>D</b> X                                | P Sign/Submit Note                                                                                                    | — 🗆 X                                          |
|----------------------------------------------------------------------------------------------------|---------------------------------------------|----------------------------------------------------------------------------------------------------|------------------------------------------------|
| *Type:     Note Type List Filter:       Geriatric Psychiatry Consult     Position       *Author:     Title:       PhysicianME21, TRAIN     Psychiatry Consult Note       @ Forward Options     Create provider letter       Favorities     Recent       Relationships     Provider Name | *Date (mm/dd/yyyy):<br>23-Sep-202 11813 PDT | •Type:     Note Type List Filter:       Geriatric Psychiatry Consult     ✓       •Author:     Title:       PhysicianME21, TRAIN     Psychiatry Consult Note       @ Forward Options     □ Create provider letter       Favorites     Recent     Relationships | *Date (mm/dd/yyyy):<br>23-Sep-202 III 1813 PDT |
| Contacts     Recipients                                                                                                    | Comment Sign Review/CC                      | Contacts     Recipients                                                                                                    | int Sign Review/CC                             |
| Default Selected                                                                                                    | Sign Cancel                                 | Default Removed                                                                                                    | Sign Cancel                                    |

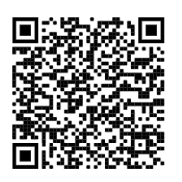

Scan to view all other hot sheets